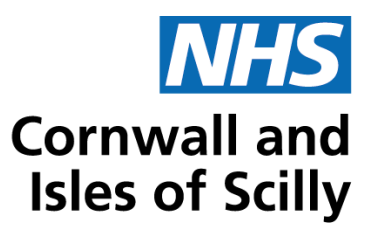

# Standard operating procedure

Procedure: Guide for using Eclipse Live for drug monitoring and easy searching

Number: 1.3

| Version | Changes                                                                                                    | New version | Actioned by |
|---------|----------------------------------------------------------------------------------------------------|-------------|-------------|
| 1.2     | Paragraph now<br>listed under<br>"background" was<br>previously under the<br>heading<br>"procedure". No<br>content was<br>changed. | 1.3         | Katie Bond  |

Author(s): Rebecca Johns, Fiona Lee, Paige Rickard. With thanks to Lucas Vajas and Steven Keclik of Eclipse Live for their technical support.

Date: January 2025

Review date: January 2028

## Background

ECLIPSE stands for: "electronic checking leading to improved prescribing safety & efficiency". Eclipse Live is a risk stratification system which can be used to help identify patients who may be at an increased risk of harm. As well as the reducing admissions from drug associated reactions (RADAR) searches, the adhoc search function is useful for performing quick, efficient searches with or without specific criteria. Eclipse Live can be particularly useful for reviewing patient monitoring.

### **Overview**

Guide to demonstrate how to access Eclipse Live, run searches within the system and how to obtain patient monitoring alerts

### NHS Cornwall and Isles of Scilly Integrated Care Board

Call us on 01726 627 800 Email us at ciosicb.contactus@nhs.net Visit our website: cios.icb.nhs.uk

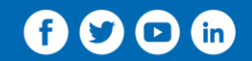

Part 2S, Chy Trevail, Beacon Technology Park, Dunmere Road, Bodmin, PL31 2FR Chair: John Govett Chief executive officer: Kate Shields

### **Requirements**

Practices should have logins for eclipse live and review how to use the data to improve safety within their practice

### How to access Eclipse Live

Log on to the Eclipse Live system via <u>NHS pathways</u>. Here you will need to enter your username and password on the first log in screen

| Advice &<br>Guidance                                                                                                    |                                     |  |
|----------------------------------------------------------------------------------------------------|-------------------------------------|--|
| Protecting Patients Together                                                                                                    | Sign in                             |  |
| Addite and Evaluation and the Langue effectively find the model ones that<br>the executively improve the space of provide the space of the proventing<br>spacefree constraints.<br>Here the EL CODE answerds one may produce the solution frequencies from the space<br>of the entropy spacefree constraints and the space of the space of the<br>offset and another space of the space of the space of the space<br>of the entropy spacefree constraints are space.                                                                                                    | Tana                                |  |
| Per Supliming (SRS II) Interfacione adulat<br>- 0058 1974 milii Sale<br>- 4058 1974 milii Sale<br>- 0058 1975 Technic Anny<br>- 0055 1975 Technic Anny<br>- 0055 1975 Technic Anny<br>- 00 | Syn Is<br>Coaltrib ing kit Children |  |
| - 0040 HIGTET laggest devices Processes Proceeders<br>- Device Device al Laggest in the Unit OVE Standard Region Trave<br>- Device Device al Laggest in the Unit OVE Standard Region Trave<br>- Non-In printment and the Internet The COVE Standard Region Trave<br>- Non-Internet and the Over Standard Region Trave<br>- Non-Internet CovE Standard Region Travel                                                                                                    |                                     |  |
| - Hardhare and door Local land land land land                                                                                                    | erten ist af Rescharger (201        |  |

You will then be prompted to request a passcode. This will be set up to email the passcode to the email address registered with your account. You can also request the ability to have passcodes sent via text message to your mobile phone.

| Advice &<br>Guidance                                                                                                    |                     |
|----------------------------------------------------------------------------------------------------|---------------------|
| Personal identification                                                                                                    |                     |
| Your lager hans a free-flactor and extination pathy. For entre free ortholog phones which a lastice before to<br>and a "line "from Possenado" in other proce registered entrail address are proceeded by Josef by 1465. Done<br>part proceed water and a cable to arrive in the flactor that type.<br>Posses were the passenado will acquire after 2 min.test. | Enter Passode here. |
| Send me my passocide by Email No Mobile Number Available Place centers agent to set g the dolby to set g presente do (M)                                                                                                    |                     |
| If the passoods does not arrive on the time oppings simply request another using the bulkons above.                                                                                                    |                     |

Select 'Eclipse Live'

| Guidance         |                  |                          | COMD C                             | COM Based by COM Com |  |
|------------------|------------------|--------------------------|------------------------------------|----------------------|--|
| Please Select Pa | athway of Choice |                          |                                    |                      |  |
| <b>a</b>         | 6                | ۲                        |                                    | Other                |  |
| Dabetes          | Eclipse Live     | COVID-19                 |                                    | Other                |  |
|                  |                  | Najagat II 200 Print Kal | i tali (10 Tel Nyjer Maarinel (12) |                      |  |

## **Adhoc searches**

Once logged into Eclipse Live select 'Eclipse Radar 500 (Red Alerts)'

| NHS Pathways   R    | adar500         |                                     |                                           |                                    |         |  |
|---------------------|-----------------|-------------------------------------|-------------------------------------------|------------------------------------|---------|--|
| Please Select Area  | of Choice       |                                     |                                           |                                    |         |  |
| 6                   | 0               | 6                                   | 6                                         | 6                                  |         |  |
| Overal Montoring    | CO3 Alerta      | Extense Rester 500<br>(Rest Alerts) | Ecliption Redier 100<br>(Arribair Alerta) | Eclipse Reder 500<br>(Blue Alerts) |         |  |
|                     |                 | 2                                   |                                           | •                                  | -       |  |
|                     |                 | Bictata                             |                                           |                                    |         |  |
| Annungen personen a | Luid Regulation | Arrentere                           | 288                                       | CHARDN                             | Daberas |  |
|                     |                 | 2                                   |                                           |                                    |         |  |

Click 'search' on the menu bar. This will allow you to create adhoc searches and examples are given below.

|            | lone Overview -      | Calegories - A | nalylica Search |         |                  |  |  |
|------------|----------------------|----------------|-----------------|---------|------------------|--|--|
| Pat        | thway: Eclipse Radar |                |                 |         | NHS Kennow CCG 4 |  |  |
| s          | Safety Report        | [May 20]       | Alert Suite I   | lequest |                  |  |  |
| A          | Alert Breakd         | lown           |                 |         |                  |  |  |
| ā          | Alert Breaks         | lown           |                 |         |                  |  |  |
| 8          | Alert Breaks         | down by Patien | t               |         |                  |  |  |
| Example se | earch one            | ):             |                 |         |                  |  |  |

Patients prescribed levothyroxine who have not had their thyroid stimulating hormone (TSH) checked in the past 12 months (this example is also one of the preset monitoring alerts)

| SEARCH PARAMETERS                                 |                                                                                   |                                                                                       |
|---------------------------------------------------|-----------------------------------------------------------------------------------|---------------------------------------------------------------------------------------|
| Reset Search Page                                 | Surgery: Surgery: V                                                               | Search by Patient Ref: Find                                                           |
| Search Criteria                                   | Medication<br>Separate drugs with a comma to add more than one to any boxes below | Conditions<br>Separate readcodes with a comma to add more than one to any boxes below |
| TSH V Days Greate V 365                           | Must Contain ALL: Use BNF                                                         | Must [Not ] Contain: Please Select                                                    |
| Please Select V Select V                          | Must Contain ANY: levothyroxine                                                   | Must [Not ] Contain: Please Select 🗸                                                  |
| Please Select V Select V                          | Must NOT Contain: Use BNF                                                         | "Must Contain <u>All</u> :                                                            |
| Please Select V Select V                          | NOT in Past Drugs: Use BNF                                                        | *Must Contain Any:                                                                    |
| Please Select V Select V                          | Last Issued: more than days and less than 90 days                                 | *Must Not Contain:                                                                    |
| Only show top: 1000 Results (Leave blank for all) | Show:      All Drugs Only Repeat Drugs Only Acute Drugs                           | *Days between: 0 days and 730 days                                                    |
| Search                                            |                                                                                   |                                                                                       |

Be aware that searches are pre-set to look for the top 1000 patients at the practice – it must be blank for the search to cover all patients

#### Example search two:

Patients prescribed ramipril who have not had their estimated glomerular filtration rate (eGFR) checked in the past 12 months and whose blood pressure is above the target.

| - 4 |                        |                              | 0                                                            |                       |                                                                                       | _    |  |
|-----|------------------------|------------------------------|--------------------------------------------------------------|-----------------------|---------------------------------------------------------------------------------------|------|--|
| Π   | SEARCH PARAMETERS      |                              |                                                              |                       |                                                                                       |      |  |
|     | Reset Search Page      |                              | Surgery: Surgery.                                            | ~                     | Search by Patient Ref: Find                                                           |      |  |
|     | Search 0               | Criteria                     | Medication<br>Separate drugs with a comma to add more than o | ne to any boxes below | Conditions<br>Separate readcades with a comma to add more than one to any boxes below | ,    |  |
|     | eGFR V                 | Days Greate 🗸 365            | Must Contain ALL:                                            | Use BNF               | Must [Not ] Contain: Please Select                                                    | ~    |  |
| Ц   | BP Systolic V          | ′ > <b>∨</b> 140             | Must Contain ANY: ramipril                                   | Use BNF               | Must [Not ] Contain: Please Select                                                    | 퀴    |  |
| ſ   | BP Diastolic V         | ✓ > ✓ 90                     | Hust NOT Contain:                                            | Use BNF               | *Must Contain <u>All</u> :                                                            | Ì    |  |
|     | Please Select          | Select V                     | NOT in Past Drugs:                                           | Use BNF               | *Must Contain Ame:                                                                    |      |  |
|     | Please Select          | Select V                     | Last Issued: more than days an                               | d less than 90 days   | *Must Not Contain:                                                                    |      |  |
|     | Only show top: 1000 Re | esults (Leave blank for all) | Show:      All Drugs O Only Repeat Drugs O O                 | nly Acute Drugs       | *Days between: 0 days and 730 da                                                      | 1975 |  |

It is easy to add extra criteria such as additional drugs, monitoring (for example, eGFR), conditions and/or patient specifics to the adhoc search parameters by using the drop-down menu boxes. By simply selecting the specific searching criteria required this will refine the results to a concise list of patients meeting those criteria and by doing so this can significantly reduce time reviewing results of searches. The concise list of patients will include the date and test results and this list can also be downloaded to an excel spreadsheet.

Example search three:

Patients on ramipril and bendroflumethiazide, over 80 years old, who have not had their eGFR checked in the past 12 months and whose blood pressure is above the target.

| EARCH PARAMETERS               |        |                      |      |                       |                                                   |             |                                |                                  |                          |
|--------------------------------|--------|----------------------|------|-----------------------|---------------------------------------------------|-------------|--------------------------------|----------------------------------|--------------------------|
| eset Search Page               |        |                      |      | Surgery: ALL          |                                                   | ~           | Search I                       | by Patient Ref:                  | C Fied                   |
| Sear                           | ch Cri | teria                |      | Separate drugs with a | Medication<br>comma to add more than one to any b | iones below | Separate readcodes with a comm | Conditions<br>ma to add more tha | n one to any boxes below |
| Age                            | ~      | > •                  | 80   | Must Contain ALL:     | ramipril, bendroflumethiazide                     | Use BNF     | Must [Not ] Contain:           | Please Select                    | ~                        |
| eGFR                           | ~      | Days Greate 🛰        | 365  | Must Contain ANY:     |                                                   | Use BNF     | Must [Not ] Contain:           | Please Select                    | ~                        |
| BP Systolic                    | ~      | >                    | 150  | Must NOT Contain:     |                                                   | Use BNF     | "Must Contain All:             |                                  |                          |
| BP Diastolic                   | ~      | >                    | 90   | NOT in Past Drugs:    |                                                   | Use BNF     | *Must Contain Any:             |                                  |                          |
| Please Select                  | ~      | Select V             |      | Last Issued: m        | ore than days and less than                       | 90 days     | *Must Not Contain:             |                                  |                          |
| Only show top: 1000            | Resu   | Its (Leave blank for | all) | Shows  All Drugs  O   | Only Repeat Drugs Only Acute I                    | Drugs       | *Day                           | s between: 0                     | days and 730 days        |
| how / Hide Create Search Panel |        |                      |      |                       | Search                                            |             |                                |                                  |                          |

Before searching it is important to check when the last data import occurred to ensure you are working with up-to-date information. The import date can be found on the search page above the search parameters box, as shown below:

ast import date: 08/05/2021 Surgery: Surgery.  $\mathbf{v}$ Q. 1998 Search by Patient Ref: Medication Conditions Search Criteria Please Select 4 Must [Not ] Contain: Please Select Select  $\sim$ Use BNF Nust Contain 611 ¥ v Please Select Select Use BNF Hust [Not ] Contain: Please Select Nust Centain <u>ARY</u>: Please Select Select v Use BAR v <sup>4</sup>Must Contain All: Must MOT Contain "Must Contain Any: Please Select ¥ Select ¥ Use BNF NOT In Past Drugs: Please Select ¥ Select ¥ days and less than 50 \*Must Not Contain: List Exactly more than dage Only show top: 1000 Results (Leave blank for all) "Days between: 0 days and 730 Show: Childruge O Cely Repeat Druge O Cely Acute Druge

> The search function contains the following possible criteria in the medication and condition section, which may require further explanation for new users:

- Must contain all •
- Must contain any •
- Use BNF (British National Formulary) ٠

deys

| Separate real | h then one to any boxes below | Medic<br>Separate drugs with a comma to add |
|---------------|-------------------------------|---------------------------------------------|
| Must (No      | Use BNF                       | Must Contain ALL:                           |
| Must [No      | Use BNF                       | Must Contain ANY:                           |
| *Mus          | Use BNF                       | Must NOT Contain:                           |
| *Must         | Use BNF                       | NOT in Past Drugs:                          |
| *Must         | days and less than 90 days    | Last Issued: more than                      |

If the user were to include drug 1, drug 2, drug 3 (comma separated) in must contain all - then this would include those patients on all these 3 listed medications.

If the user were to include drug 1, drug 2, drug 3 (comma separated) in must contain any then this would include those patients who are on at least one of these 3 listed medications (and not essentially all 3 medications).

There is also a box that a user can tick to 'Use BNF'. The 'Use BNF' selection (checkbox) allows the extending of the medication search to include any medication in the same BNF classification. For example, if the user were to include pravastatin - and the user selected 'Use BNF' then this would also include any medications in the same BNF classification (lipid-regulating drugs).

### **Reviewing pre-set patient monitoring alerts**

Once logged into Eclipse Live select 'Overall Monitoring'. This will give a brief trend analysis of how the practice alert breakdown is compared to the other practices in the Cornwall and Isles of Scily Integrated Care Board.

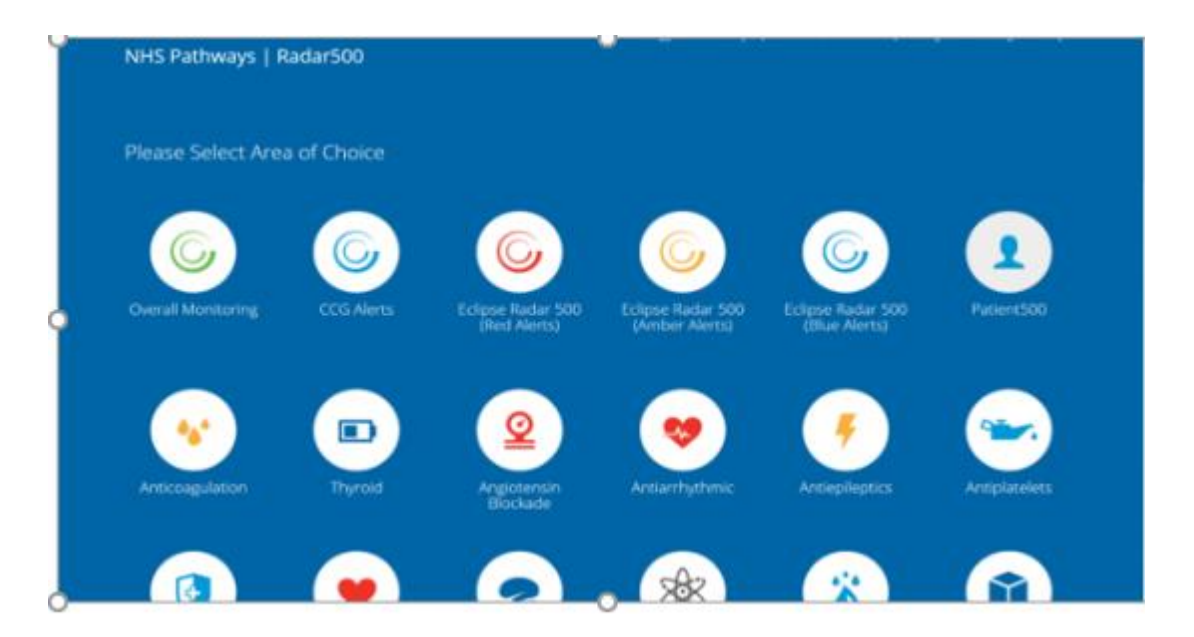

Scroll to the bottom of the page and select one of the Eclipse Radar 500 monitoring icons (priority, amber or blue monitoring). The blue monitoring module also contains

prescribing safety indicators. Alternatively, the Eclipse Radar modules can also be selected from the Eclipse Live front page as shown in the image above.

| Dementias (ACI)                               |                                         | 14                                     | 13 (92.86%)  | 9/13   |
|-----------------------------------------------|-----------------------------------------|----------------------------------------|--------------|--------|
| Diabetes                                      |                                         | 236                                    | 205 (86.86%) | 19/21  |
| Diuretics                                     |                                         | 194                                    | 185 (95.36%) | 6 / 21 |
| DMARDs                                        |                                         | 29                                     | 19 (65.52%)  | 8 / 21 |
| Immunosuppressa                               | nt Agents                               | 14                                     | 5 (35.71%)   | 3 / 21 |
| Lipid Regulation                              |                                         | 687                                    | 685 (99.71%) | 3 / 21 |
| NSAIDS                                        |                                         | 96                                     | 93 (96.88%)  | 2 / 21 |
| Respiratory                                   |                                         | 247                                    | 246 (99.60%) | 6 / 19 |
| Monitoring                                    |                                         |                                        |              |        |
| ©                                             | ©                                       | ©                                      |              |        |
| Eclipse Radar 500<br>(Priority<br>Monitoring) | Eclipse Radar 500<br>(Amber Monitoring) | Eclipse Radar 500<br>(Blue Monitoring) |              |        |

This shows more detail on all of the alerts. There are 2 ways to access more detail:

- 1 View a list of patients with alerts and which alerts they have
- 2 View a list of alerts and which patients have that alert

For the examples below of alert breakdown by patient and alert breakdown the blue Eclipse Radar 500 (blue monitoring) icon was selected.

### Alert breakdown by patient

You can see all of the patients who have an alert and which alerts they have by clicking the excel icon 'alert breakdown by patient'. This is useful if you want to identify patients with the most alerts.

| Safety Re                     | eport               | [May ]                  | 20]            | Alert Suite | e Reque         | st       |            |            |          |            |                 |             |
|-------------------------------|---------------------|-------------------------|----------------|-------------|-----------------|----------|------------|------------|----------|------------|-----------------|-------------|
| Alert Br                      | eakd                | own                     |                |             |                 |          |            |            |          |            |                 |             |
| Alert                         | Breakdo             | own                     |                |             |                 |          |            |            |          |            |                 |             |
| Alert                         | Breakdo             | own by P                | atient         |             |                 |          |            |            |          |            |                 |             |
|                               |                     |                         |                |             | Monito          | ring     |            |            | Prescrib | ung Safaty |                 |             |
|                               |                     |                         |                |             | MOTILO          | Alerts   | Patients   | Unreviewed | Prescin  | Alerts     | Patients        | Unreviewed  |
|                               |                     |                         |                |             | Blue<br>Overall | 68<br>68 | 267<br>267 | 267<br>267 |          | 6          | 34              | 31          |
|                               |                     |                         |                |             |                 |          |            |            | Overall  | 6          | 34              | 31          |
| QI SMAR                       | T Prescr            | ibing Sa                | fety           |             |                 |          |            |            |          |            |                 |             |
|                               | Alerts<br>5         | Patients<br>18          | Unreviewe<br>1 | d<br>B      |                 |          |            |            |          |            |                 |             |
| Overall                       | 5                   | 18                      | 1              |             |                 |          |            |            |          |            |                 |             |
| Monitori<br>Alerts: <b>68</b> | ing Ale<br>- Patien | rts<br>ts: <b>267</b> - | - Unrevi       | ewed: 267   | ,               |          |            |            |          |            |                 |             |
| Level Tvp                     | e S                 | earch                   |                |             |                 |          |            |            |          |            | Total<br>Patien | ts Reviewed |

All patients are listed with all of the alerts that they have. (The number in Column A is the patient reference- removed for the example below)

| ALC: NOT AND A CONTRACT OF A CONTRACT OF A CONTRACT.                                                                                                    |                                                                                                    |                                                                   |                              |                                         |
|----------------------------------------------------------------------------------------------------|----------------------------------------------------------------------------------------------------|-------------------------------------------------------------------|------------------------------|-----------------------------------------|
| c                                                                                                    | D                                                                                                    | E                                                                 | F                            | G                                       |
| Search 1                                                                                                    |                                                                                                    | Search 2                                                          |                              | Search                                  |
| Diuretic: Caution: Loop Diuretic detected                                                                                                    | 0.0000000000000000000000000000000000000                                                                                                    | Angiotensin: Caution: ACE or ARB                                  | And the second second second |                                         |
| in patient with Hyponatremia (Sodium                                                                                                    | Reviewed NO                                                                                                    | detected and hyponatremia (serum                                  | Reviewed NO                  |                                         |
| Patient appears to be on a loop Diuretic which                                                                                                    | is contra-indicated in                                                                                                    | Patient appears to be on either a ACE or ARS                      | B with hyponatraemia         | 1                                       |
| hyponatraemia                                                                                                    |                                                                                                    | 1. Please validate that the patient's latest blo                  | od screen shows              |                                         |
| 1. Please validate that the patient's latest bloc                                                                                                    | d screen shows                                                                                                    | significant hyponatraemia (<125) and that the                     | y are still taking their     |                                         |
| significant hyponatraemia and that they are st                                                                                                    | il taking their loop                                                                                                    | ACE or ARB (Azilsartan, Candesartan, Irbesa                       | etan, Losartan,              |                                         |
| Antiplatelet: Caution: Multiple antiplatelet                                                                                                    |                                                                                                    | Antiplatelet: Caution: Antiplatelet agent                         |                              |                                         |
| agents detected with anaemia (Hb                                                                                                    | Revewed NO                                                                                                    | detected with anaemia (Hb >+9 & <                                 | Revewed: NO                  | -                                       |
| Patient appears to have anaemia and on multi                                                                                                    | ple antiplatelet agents                                                                                                    | Patient appears to have anaemia and is on an                      | n antiplatelet agent that    |                                         |
| that can exacerbate the anaemia.                                                                                                    | 1000000000000                                                                                                    | can exacerbate the anaema.                                        | and an and                   |                                         |
| <ol> <li>Please validate that the Patient's latest bloc</li> </ol>                                                                                                    | od screen shows                                                                                                    | <ol> <li>Please validate that the patient's latest bio</li> </ol> | od screen shows              |                                         |
| significant anaemia and that they are still take                                                                                                    | to their multiple                                                                                                    | anaemia and that they are still taking their bit                  | throng legent                |                                         |
| Anopsatelet: Caution, Multiple anopsatelet                                                                                                    | Chairman & MC                                                                                                    | Anoprateiet: Caution: Anoprateiet agent                           | Designed AND                 |                                         |
| agents detected with anaemia (no                                                                                                    | prevened red                                                                                                    | Detected with ansemia (no >-> & <                                 | prevented out                | -                                       |
| Patient appears to nave anaemia and on muti-                                                                                                    | be auchatest spens                                                                                                    | Papers appears to have arbeins and is on an                       | a subbacies where out        |                                         |
| <ol> <li>Classe validate that the Delivative Istant Mar.</li> </ol>                                                                                                    | d arrente alterna                                                                                                    | Can experible the anaema.                                         | and account of the second    |                                         |
| 1. Prease variable that the Patient's latest bits                                                                                                    | o screen shoes                                                                                                    | 1. Prease validate that the patient's ratest bo                   | og screen snoes              |                                         |
| Anti-constation Priority Monitoring                                                                                                    | ST STATE CONTRACT                                                                                                    | Dissetie: Priority Manitoring: Loop Disset                        | Concentration agents         | Anticomputation: Monitoring: Anix       |
| Anixaban, Edoxaban or Rivaroxaban                                                                                                    | Reviewed NO                                                                                                    | detected in nations with renal failure                            | Reviewed NO                  | Edoxaban or Dabisatran detected         |
| Patient appears to be on a NOAC which is con                                                                                                    | tra-indicated in severe                                                                                                    | Patient appears to be on a loop duratic and d                     | tue for monitoring.          | Patient appears to be on a NOAC and     |
| renal falues and no secent creatinine blood test                                                                                                    | t                                                                                                    | 1 Please validate that the patient is indeed of                   | n a loon duratic             | recommended that ALT is monitored.      |
| 1. Please validate that the patient's latest blog                                                                                                    | d screen shows renal                                                                                                    | (burnetanide, furosemide, torsemide) and that                     | t no recent creatinine       | 1 Please validate that the patient is i |
| failure and that they are still taking their NOAC                                                                                                    | Anixaban Educaban                                                                                                    | test has been performed                                           |                              | Edoxaban or Dabioatran) and that no     |
| Antiplatelet: Caution: Antiplatelet agent                                                                                                    |                                                                                                    |                                                                   |                              |                                         |
| detected with severe anaemia (Hb <                                                                                                    | Reviewed NO                                                                                                    |                                                                   |                              |                                         |
| Patient appears to have anaemia and is on an                                                                                                    | antiplatelet agent that                                                                                                    |                                                                   |                              |                                         |
| can exacerbate the anaemia.                                                                                                    |                                                                                                    |                                                                   |                              |                                         |
| 1. Please validate that the patient's latest bloo                                                                                                    | d screen shows                                                                                                    |                                                                   |                              |                                         |
| significant anaemia and that they are still taking                                                                                                    | ng their blood thinning                                                                                                    |                                                                   |                              |                                         |
| Antiplatelet: Caution: Antiplatelet agent                                                                                                    | _                                                                                                    |                                                                   |                              |                                         |
| detected with severe anaemia (Hb <                                                                                                    | Reviewed: NO                                                                                                    |                                                                   |                              |                                         |
| Patient appears to have anaemia and is on an                                                                                                    | antiplatelet agent that                                                                                                    |                                                                   |                              |                                         |
| can exacerbate the anaemia.                                                                                                    |                                                                                                    |                                                                   |                              |                                         |
| <ol> <li>Please validate that the patient's latest block</li> </ol>                                                                                                    | d screen shows                                                                                                    |                                                                   |                              |                                         |
| significant anaemia and that they are still taking                                                                                                    | their blood thinning                                                                                                    |                                                                   |                              |                                         |
| Duretic: Caution: Potassium Sparing                                                                                                    | And a state of the state of the | Unuretic: Caution: Thiazide detected in                           | A                            |                                         |
| Diuretic detected in patient with                                                                                                    | Previewed: TiU                                                                                                    | patient with severe renal failure (eGFK                           | Kevewed NO                   | -                                       |
| pracient appears to be on potassium sparing d                                                                                                    | urencs which are colors                                                                                                    | Provers appears to have renai impairment and                      | is on a mazice.              |                                         |
| nocates in hyperkasema.                                                                                                    |                                                                                                    | inacides are ineffective if eQPK is less than                     | pymu/minuter1.r3m2           |                                         |
| 1. Prease valoate true the pacent's latest blog                                                                                                    | o screen snows                                                                                                    | and should be avoided.                                            | Second Second                |                                         |
| Antibiotics: Caution: Mitchurantein                                                                                                    | ALTERA MALIGILLANIDA.                                                                                                    | CMAPD Castion Meconhenolate detector                              | og access access rects       |                                         |
| A CONTRACTOR OF A CONTRACTOR OF A CONTRACTOR O |                                                                                                    | Insurance commune whether and a marche                            |                              |                                         |

### Alert breakdown:

If you prefer to look at each alert individually and which patients have it click the excel icon 'alert breakdown'.

| Safety Re              | port             | [May i                    | 20] Aler   | t Suite Reque   | st       |            |            |         |        |                   |            |
|------------------------|------------------|---------------------------|------------|-----------------|----------|------------|------------|---------|--------|-------------------|------------|
| Alert Bre              | eakd             | own                       |            |                 |          |            |            |         |        |                   |            |
| Alert                  | Breakd           | own                       |            |                 |          |            |            |         |        |                   |            |
| Alert                  | Breakd           | own by P                  | atient     |                 |          |            |            |         |        |                   |            |
|                        | Monitoring       |                           |            |                 |          | Prescrib   | ing Safet  | у       |        |                   |            |
|                        |                  |                           |            |                 | Alerts   | Patients   | Unreviewed |         | Alerts | Patients U        | Inreviewed |
|                        |                  |                           |            | Blue<br>Overall | 68<br>68 | 267<br>267 | 267<br>267 |         | 6      | 34                | 31         |
|                        |                  |                           |            |                 |          |            |            | Overall | 6      | 34                | 31         |
| QI SMAR                | r Prescr         | ribing Sat                | fety       |                 |          |            |            |         |        |                   |            |
|                        | Alerts<br>5      | Patients<br>18            | Unreviewed |                 |          |            |            |         |        |                   |            |
| Overall                | 5                | 18                        | 18         |                 |          |            |            |         |        |                   |            |
| Monitori<br>Alerts: 68 | ng Ale<br>Patien | erts<br>hts: <b>267</b> - | Unreviewe  | d: 267          |          |            |            |         |        |                   |            |
| Level Typ              | e S              | earch                     |            |                 |          |            |            |         |        | Total<br>Patients | Reviewed   |

This now shows a breakdown of each alert, what it is and how many patients have that alert.

| A          | 8          | c                                                                                                    | D | E | F    |
|------------|------------|----------------------------------------------------------------------------------------------------|---|---|------|
| oformation | 03/05/2020 | Antiplatelet: Priority Monitoring: Patient on<br>antiplatelet, has Anaemia (Hb >=10 & <<br>11.5g/dl), needs repeat FBC (Hb >180 days). | 2 | ٥ | Vew  |
| nformation | 03/05/2020 | Antiplatelet: Monitoring: Patient is on multiple<br>antiplatelets and no recent FBC (Hb >365<br>days).                                 | 1 | 0 | Ves  |
| nformation | 03/05/2020 | Immunosuppressant: Monitoring: Azathioprine<br>detected, due Seasonal Flu Vaccine (>365<br>days)                                       | 3 | ٥ | Ven  |
| nformation | 03/05/2020 | Aminosalicylate: Monitoring: Mesalazine<br>detected with liver impairment (ALT >50) and<br>due LFTs (Bilirubin >180 days)              | 1 | 0 | Ver  |
| nformation | 03/05/2020 | DMARD: Monitoring: Sulfasalazine detected and<br>due FBC (Hb >385 days)                                                                | 1 | ٥ | Ver  |
| nformation | 03/05/2020 | DMARD: Monitoring: Methotrexate detected<br>and due LFTs (Bilirubin >90 days)                                                          | 6 | 0 | Ver  |
| nformation | 03/05/2020 | DMARD: Monitoring: Methotrexate detected<br>and due U&Es (Creatinine >90 days)                                                         | 6 | 0 | Vere |
| nformation | 03/05/2020 | Immunosuppressant: Monitoring: Azathioprine<br>detected, due U&Es (Creatinine >180 days)                                               | 1 | ٥ | Vere |
| nformation | 03/05/2020 | Anticoagulation: Monitoring: Warfarin detected<br>and BP now due (>365 days)                                                           | 7 | 0 | Ver  |
| nformation | 03/05/2020 | Anticoagulation: Monitoring: Warfarin detected<br>and U&Es now due (Creatinine >365 days)                                              | 6 | ٥ | Vev  |
| nformation | 03/05/2020 | Anticoagulation: Monitoring: Warfarin detected<br>and FBC now due (Hb >365 days)                                                       | 7 | ٥ | Ven  |

To see the list of patients with a particular alert click 'view'. This shows the alert criteria with a list of patients for that alert. Column A shows patient reference (removed in example picture below).

| A          | 8          | C                    | D                  | E                                                       |
|------------|------------|----------------------|--------------------|---------------------------------------------------------|
| to Summ    | ary Page   | 1                    |                    |                                                         |
| \Details   | 8          |                      |                    |                                                         |
| Monitor    | ing: Metho | trexate detected     | and due LFTs (I    | Bilirubin >90 days)                                     |
| appears to | be on met  | hotrexate and due    | for monitoring. It | is recommended that liver function is monitored every 3 |
| Ref        | Sex        | Age                  | Reviewed           | Notes                                                   |
|            | F          | 80                   | No                 |                                                         |
|            | M          | 55                   | No                 |                                                         |
|            |            |                      |                    |                                                         |
|            | M          | 70                   | No                 |                                                         |
|            | M          | 70 46                | No<br>No           |                                                         |
|            | F          | 70<br>46<br>52       | No<br>No<br>No     |                                                         |
|            | F<br>F     | 70<br>46<br>52<br>62 | No<br>No<br>No     |                                                         |

In order to review the amber and red alerts select the amber or red monitoring icon from the Eclipse Live home page

### Prescribing safety indicator report

There is a prescribing safety indicator report available via Eclipse Live. This shows how many patients are meeting each of the prescribing safety indicators.

Once logged into Eclipse Live scroll to the bottom of the page and select 'Prescribing Safety'

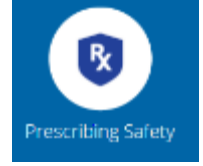

To see the list of patients who are not meeting a particular prescribing safety indicator click 'view'.

| Prescribing Safety | Indicato         | ors Summary                                                                                                    |                   |                      |      |
|--------------------|------------------|----------------------------------------------------------------------------------------------------|-------------------|----------------------|------|
|                    | Area             | Search                                                                                                    | Total<br>Patients | Patients<br>Reviewed | View |
|                    | Anglotensin      | [Preserving gatety] Parleots $\succ$ 75 years old on ACE or Loop Diuretic with no invest check in 16M                                           | 34                | 0                    | View |
|                    | Anticologilation | Presentiong Safety Presentation of warfants of DOAC and an antiplativel drug<br>in combination without co-presentation of an ulcer-bealing drug | 6                 | 0                    | View |
| ·                  | Art coogulation  | [Prescribing Safety] Prescription of warfarin or DOAC in combination with an unit MGAD                                                          | 4                 | 0                    | View |

# **User Guide**

For further help, the user guide for the Radar Alerts can be accessed by any user by clicking the help button on the top right of the main page.